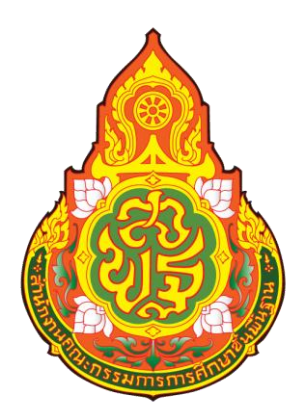

# คู่มือการปฏิบัติงาน

# นางสาวฟารีดา ยอดเวียน ตาแหน่ง : เจ้าหน้าการเงิน (อัตราจ้าง)

กลุ่มบริหารงานการเงินและสินทรัพย์ สานักงานเขตพื้นที่การศึกษามัธยมศึกษานครศรีธรรมราช

# การจ่ายตรงเงินเดือนและค่าจ้างประจำ

กรมบัญชีกลางกำหนดให้สำนักงานคณะกรรมการการศึกษาขั้นพื้นฐานเข้าร่วมโครงการ ระบบจ่ายตรงเงินเดือนและค่าจ้างประจำของกรมบัญชีกลาง โดยปฏิบัติงานคู่ขนานการจ่ายตรงเงินเดือนและ ค่าจ้างประจำ ตั้งแต่เดือนพฤศจิกายน และเดือนธันวาคม 2559 และเริ่มปฏิบัติงานจริงตั้งแต่เดือนมกราคม 2560 เป็นต้นมา โครงการจ่ายตรงเงินเดือนและค่าจ้างประจำ ทำให้ข้าราชการและลูกจ้างประจำในสังกัด สำนักงานคณะกรรมการการศึกษาขั้นพื้นฐานได้รับเงินเดือน เงินประจำตำแหน่ง เงินวิทยฐานะและเงินอื่น ๆ ที่เบิกควบเงินเดือนผ่านบัญชีเงินฝากธนาคารตรงตามระยะเวลา ที่กรมบัญชีกลางกำหนดทุกเดือน ทำให้ลด ขั้นตอนการปฏิบัติงาน ลดค่าใช้จ่ายในการจัดทำเอกสาร ขอเบิกและการโอนเงิน มีฐานข้อมูลบุคลากร ภาครัฐเต็มรูปแบบเพื่อใช้ในการบริหารงานบุคคล

ระบบจ่ายตรงเงินเดือนและค่าจ้างประจำ เป็นระบบงานแบบ Web Application ที่ กรมบัญชีกลางให้บริการกับส่วนราชการในลักษณะ ASP (Application Service Provider) เพื่อให้ส่วน ราชการสามารถทำงานตั้งแต่ขั้นตอนการจัดการกับคำสั่งเลื่อนขั้น การย้าย การเปลี่ยนแปลงข้อมูลของ ข้าราชการ/ลูกจ้างประจำ

การเข้าใช้งานในระบบจะต้องใช้อุปกรณ์ยืนยันตัวบุคคล (Token Key) เป็นหลักฐานในการ พิสูจน์ตัวตนต่อระบบในการเข้าใช้งาน และเพื่อป้องกันการเบิกจ่ายเงินซ้ำซ้อน สำนักงานคณะกรรมการ การศึกษาขั้นพื้นฐานได้แจ้งให้ทุกหน่วยเบิกจ่ายงดเบิกเงินในระบบ GFMIS ตั้งแต่เดือนมกราคม 2560 สำหรับ รายการดังต่อไปนี้

งบบุคลากร ได้แก่ เงินเดือน ค่าจ้างประจำ เงินเพิ่มการครองชีพชั่วคราว เงินที่ จ่ายควบกับเงินเดือนและค่าจ้างประจำ เงินค่าตอบแทนรายเดือนของข้าราชการและลูกจ้างประจำ

งบดำเนินงาน ได้แก่ ค่าตอบแทนพิเศษของข้าราชการและลูกจ้างประจำ ผู้
 ได้รับเงินเดือนหรือค่าจ้างประจำถึงขั้นสูงของอันดับหรือตำแหน่ง (เต็มขั้น)

งบกลาง ได้แก่ เงินสมทบกรณีข้าราชการเป็นสมาชิก กบข. และกรณี ลูกจ้างประจำเป็นสมาชิก กสจ.

# การเปลี่ยนแปลงจากระบบเดิมสู่ระบบใหม่

| ~~~~~                                 | ระบบจ่ายตรงเงินเดือนแลค่าจ้างประจำ       |  |
|---------------------------------------|------------------------------------------|--|
| วะบบเทม                               | ของกรมบัญชีกลาง                          |  |
| 1. การจัดทำข้อมูลเบิกเงิน             | 1. การจัดทำข้อมูลเบิกเงิน                |  |
| 1.1 ปรับปรุงข้อมูลบุคคล เช่น การ      | กลุ่มบริหารงานบุคคล                      |  |
| ย้าย การเลื่อนขั้น / เลื่อน           | 1.1 จัดทำข้อมูลบุคคลในระบบ เช่นการ       |  |
| ตำแหน่ง ฯลฯ                           | เปลี่ยนแปลงข้อมูลบุคคล การย้าย การ       |  |
| 1.2 คำนวณยอดเงินเดือน และเงิน         | ปรับเลื่อนเงินเดือน การบรรจุแต่งตั้ง     |  |
| อื่น ๆ ที่เบิกควบเงินเดือน            | การพ้นจากราชการฯ                         |  |
| 1.3 ปรับปรุง/จัดทำข้อมูล กบข.         | 1.2 สรุปและจัดส่งรายละเอียดบัญชีการจ่าย  |  |
| ในระบบ Mcs Web                        | เงินเดือนให้กับกลุ่มบริหารงานการเงิน     |  |
| 1.4 จัดทำข้อมูล กสจ.                  | และสินทรัพย์                             |  |
| 1.5 จัดทำเอกสารประกอบการขอเบิก        | กลุ่มบริหารงานการเงินและสินทรัพย์        |  |
| เงิน                                  | 1.3 จัดทำรายการหนี้สิน                   |  |
| (กรณีตกเบิก ต้องจัดทำข้อมูลแยกอีกชุด) | 1.4 พิมพ์รายงานสรุปบัญชีจ่ายเงินเดือนและ |  |
|                                       | ค่าจ้างประจำ ตรวจสอบกระทบกับ             |  |
|                                       | รายงานของกลุ่มบริหารงานบุคคล             |  |
|                                       | 1.5 คำนวณการจ่ายเงินเดือนและค่าจ้าง      |  |
|                                       | ประจำ                                    |  |
|                                       | 1.6 นำข้อมูลหนี้เข้าสู่ระบบ              |  |
|                                       | 1.7 ประมวลผลข้อมูลส่ง สพฐ.               |  |
|                                       | 1.8 จัดส่งข้อมูลรายงานการขอเบิกไปยัง     |  |
|                                       | สพฐ.                                     |  |
|                                       | (กรณีตกเบิก ดำเนินการได้พร้อมเงินเดือน)  |  |
|                                       |                                          |  |

| ระบบเดิม                                                                                                    | ระบบจ่ายตรงเงินเดือนแลค่าจ้างประจำ<br>ของกรมบัญชีกลาง                                                                                                    |  |
|----------------------------------------------------------------------------------------------------|----------------------------------------------------------------------------------------------------|--|
| <ol> <li>การขอเบิกเงิน</li> <li>ขอเบิกเงินโดยบันทึกรายการขอเบิกใน</li> <li>ระบบ GFMIS</li> </ol>                                                                                                    | <ol> <li>การขอเบิกเงิน<br/>สพฐ.จะเป็นผู้ดำเนินการขอเบิกเงิน</li> </ol>                                                                                                    |  |
| <ol> <li>การจ่ายเงิน</li> <li>3.1 จัดทำรายละเอียดการโอนเงิน<br/>รายการหักเงิน ณ ที่จ่าย<br/>และสลิปเงินเดือนให้กับ<br/>ข้าราชการและลูกจ้างประจำใน<br/>สังกัด</li> <li>3.2 เขียนเซ็คสั่งจ่ายเงินเดือน/ค่าจ้าง<br/>ประจำ ให้กับข้าราชการและ<br/>ลูกจ้างในสังกัด พร้อมทั้งทำ<br/>รายละเอียดการโอนเงินใน<br/>โปรแกรม KTB</li> <li>3.3 เขียนเซ็คสั่งจ่าย/สรุปรายละเอียด<br/>การหักเงินให้กับ กสจ. และ<br/>เจ้าหนี้บุคคลที่ 3</li> </ol> | <ol> <li>การจ่ายเงิน</li> <li>3.1 กรมบัญชีกลางโอนเงินเข้าบัญชีให้กับ<br/>ข้าราชการ/ลูกจ้างประจำในสังกัด</li> <li>3.2 กรมบัญชีกลางโอนเงินเข้าบัญชี กบข.<br/>และ กสจ.</li> <li>3.3 โอนหนี้บุคคลที่ 3 เข้าบัญชีของส่วน<br/>ราชการ</li> </ol> |  |

เมื่อสำนักงานคณะกรรมการการศึกษาขั้นพื้นฐานเข้าร่วมโครงการระบบจ่ายตรงเงินเดือน และค่าจ้างประจำของกรมบัญซีกลาง ทำให้ส่วนราชการไม่ต้องขอเบิกเงินเดือน ค่าจ้างประจำ และเงินอื่น ๆ ที่เบิกควบเงินเดือนในระบบ GFMIS และยกเลิกการทำงานในระบบ MCS web ของ กองทุนบำเหน็จ บำนาญข้าราชการ

#### วัตถุประสงค์/เป้าหมาย

- เพื่อต้องการรวบรวมวิธีการและขั้นตอนการทำงานในส่วนของการเตรียมข้อมูลเข้าสู่ระบบการ จ่ายตรงเงินเดือนและค่าจ้างประจำ (E-Payroll)
- เพื่อต้องการรวบรวมวิธีการและขั้นตอนการทำงานในระบบการจ่ายตรงเงินเดือนและค่าจ้าง ประจำ (E-Payroll)
- เพื่อจัดการความรู้ที่เกิดจากการปฏิบัติ ประสบการณ์ เทคนิคเฉพาะตัว มาประมวลเป็นความรู้ ถ่ายทอดออกมาในรูปแบบเอกสารเพื่อให้เกิดประโยชน์ต่อองค์กร

### ขั้นตอน/กระบวนการปฏิบัติ

ขั้นตอนการทำงานรายเดือน ระบบการจ่ายตรงเงินเดือนและค่าจ้างประจำ

#### 1. การเตรียมข้อมูล

- 1.1 เตรียมฐานข้อมูลเงินเดือน และฐานข้อมูลค่าจ้าง โดยนำข้อมูลออกจากระบบจ่าย ตรงเงินเดือนและค่าจ้างประจำ
- 1.2 เตรียมรายการหักลดหย่อน, เลขที่บัญชี (กรณีมีการเปลี่ยนแปลง)
- 1.3 เตรียมรายการเงินเพิ่ม/เงินหัก (กรณีมีการเปลี่ยนแปลง)
- 1.4 เตรียม text หนี้สินทุกรายการเพื่อนำเข้าในระบบ

#### 2. ตรวจสอบคำสั่งและรายงานสรุป

- 2.1 ตรวจสอบข้อมูลในระบบกับคำสั่งฯ (ที่ได้รับจากกลุ่มบริหารงานบุคคล)
- 2.2 ตรวจสอบข้อมูลกับรายงานสรุป (ที่ได้รับจากกลุ่มบริหารงานบุคคล) ตรวจ จำนวนคน จำนวนเงิน

#### 3. ประมวลผลสร้างรายการขอเบิกของเดือน

- 3.1 คำนวณเงินขอเบิกทุกรายการ, คำนวณภาษี, เงินสะสม, เงินสมทบและชดเชย
- 3.2 จัดทำรายการเงินตกเบิก (ถ้ามี)
- 3.3 จัดทำระบบการคืนเงิน (ถ้ามี)

#### 4. การนำข้อมูล txt หนี้เข้าสู่ระบบ

- 4.1 หนี้รายเดือนไม่คงที่ Loan.txt
- 4.2 หนี้สินแยกเจ้าหนี้ debt.txt (สหกรณ์ออมทรัพย์)
- 5. ตรวจสอบข้อมูล
  - 5.1 ตรวจสอบข้อมูลติดลบ
  - 5.2 แก้ไขข้อมูลรายการหนี้สิน
- 6. ประมวลผล/พิมพ์รายงาน
  - 6.1 ประมวลผลเพื่อสร้างรายการเบิกเงิน
  - 6.2 พิมพ์รายงานการขอเบิกเงิน/การจ่ายเงิน

#### 7. ส่งมอบข้อมูลการเบิกเงิน

- 7.1 ส่งมอบข้อมูลเงินเดือน
- 7.2 ส่งมอบข้อมูลค่าจ้าง
- 8. จัดส่งเอกสารการขอเบิกเงิน

#### ลำดับขั้นตอนการทำงาน

#### 1. ขั้นตอนการเตรียมข้อมูล

1.1 เตรียมฐานข้อมูลเงินเดือน และฐานข้อมูลค่าจ้าง

นำข้อมูลออกจากระบบเพื่อตรวจสอบความถูกต้อ<sup>ั</sup>งและ ใช้เป็นฐานข้อมูลในการทำงาน โดยมีวิธีการและขั้นตอนดังนี้

1.1.1 เข้าระบบจ่ายตรงเงินเดือน ไปที่ระบบทะเบียนประวัติ -> ทะเบียนประวัติ (ข้าราชการ) -> รายงาน -> จำแนกตามโครงสร้างกำลังคน -> เลือกจอภาพรายชื่อข้าราชการ (NAMELIST)

1.1.2 ระบุเงื่อนไข -> คลิกเลือกในส่วนภูมิภาค -> นำข้อมูลออก

1.1.3 การนำข้อมูลออกจากระบบ ข้อมูลที่ได้จากระบบจะเป็น txt ไฟล์ เมื่อจะนำไปใช้ งานต้องแปลงข้อมูลเป็น excel ไฟล์ ดังนี้

- คลิกเลือกที่ชื่อไฟล์
- เลือกดาวน์โหลดข้อมูล
- เปิดไฟล์ด้วยโปรแกรม excel

1.1.4 แปลงไฟล์ txt เป็น excel เพื่อนำมาตรวจสอบและจัดทำเป็นฐานข้อมูล ดังนี้

เปิดโปรแกรม excel -> แฟ้ม ->เปิด -> กำหนดเป็น All file -> เลือกแฟ้มที่โหลดไว้ -> เลือกเปิด

1.1.5 เลือกแหล่งที่มาของแฟ้มเป็น Windows (ANSI) -> เลือกช่องอื่น ๆ เติม \$ -> ถัดไป -> เสร็จสิ้น

1.1.6 บันทึกไฟล์เก็บไว้ เพื่อใช้เป็นฐานข้อมูลในการเบิกเงินในเดือนถัดไป

1.2 เตรียมรายการหักลดหย่อน, เลขที่บัญชี (กรณีมีการเปลี่ยนแปลง)

กรณีที่มีการแจ้งเปลี่ยนแปลงในรายการหักลดหย่อน หรือการเปลี่ยนแปลงเลขที่บัญซีเงิน ฝาก จะดำเนินการเปลี่ยนแปลงในระบบจ่ายตรงเงินเดือนและค่าจ้างประจำ โดยไปที่เมนูระบบการจ่าย เงินเดือน(ข้าราชการ) -> การประมวลผลรายเดือน ->การหักลดหย่อนภาษี -> ข้อมูลการหักลดหย่อนภาษี และอื่น ๆ

- 1.3 เตรียมรายการเงินเพิ่ม/เงินหัก (กรณีมีการเปลี่ยนแปลง) จะใช้กรณีตั้งรายการหัก กำหนดเวลาผ่านจอภาพ
- 1.4 เตรียม txt หนี้สินทุกรายการเพื่อนำเข้าในระบบ

1.4.1 นำไฟล์ข้อมูลที่ตั้งเป็นฐานไว้บันทึกชื่อเป็นรายการหักเงิน โดยใช้ข้อมูลชื่อ เลข ประชาชน เงินสะสม กบข.

1.4.2 บันทึกข้อมูลรายการหักหนี้บุคคลที่ 3 แยกเป็นรายการ

1.4.3 ตรวจสอบข้อมูลการบันทึกรายการ เมื่อถูกต้องแล้วให้บันทึกไฟล์เก็บไว้ เพื่อเป็น ฐานข้อมูลของเดือนถัดไป 1.4.4 เปิดไฟล์เดิมอีกครั้ง แล้วกำหนดรหัสหนี้ (รหัสตามที่กรมบัญชีกลางกำหนด) โดย ให้มีคู่หนี้ 10 คู่ หากมีหนี้ไม่ถึง ให้ใส่ 0 และในแต่ละคอลัมภ์หนี้ หากไม่มีหนี้ให้ใส่ 0

1.4.5 ตรวจสอบความถูกต้อง บันทึกไฟล์ โดยเลือกชนิดไฟล์เป็น CSV (Comma delimited) (\*.csv) ตั้งชื่อเป็น "loan.txt"

1.4.6 เปิดไฟล์ฐานข้อมูลหนี้อีกครั้ง เพื่อจัดทำข้อมูลการหักหนี้สหกรณ์ออมทรัพย์ครู กำหนดรหัสหนี้ (รหัสตามที่กรมบัญชีกลางกำหนด) ซึ่งประกอบไปด้วย เลขที่บัตรประชาชน,ชื่อ-สกุล,รหัสหนี้ ,รหัสเจ้าหนี้,ชื่อเจ้าหนี้ และจำนวนเงิน

1.4.7 ตรวจสอบความถูกต้อง บันทึกไฟล์ โดยเลือกชนิดไฟล์เป็น CSV (Comma delimited) (\*.csv) ตั้งชื่อเป็น "debt.txt"

#### 2. ตรวจสอบคำสั่งและรายงานสรุป

2.1 ตรวจสอบข้อมูลในระบบกับคำสั่งๆ (ที่ได้รับจากกลุ่มบริหารงานบุคคล)

 2.2 ตรวจสอบข้อมูลกับรายงานสรุป (ที่ได้รับจากกลุ่มบริหารงานบุคคล) ตรวจจำนวนคน จำนวนเงิน

2.2.1 ตรวจสอบรายงานสรุปกับฐานข้อมูลที่จัดเตรียมไว้ โดยตรวจสอบจำนวนคน กับ จำนวนเงินที่ขอเบิก ให้ถูกต้องตรงกัน

#### 3. ประมวลผลสร้างรายการขอเบิกของเดือน

3.1 คำนวณเงินขอเบิกทุกรายการ, คำนวณภาษี, เงินสะสม, เงินสมทบและชดเชย

3.1.1 คำนวณเงินอัตโนมัติสำหรับสร้างรายการเบิก โดยไปที่ ระบบการจ่ายเงินเดือน (ข้าราชการ) -> การประมวลผลรายเดือน-> ประมวลผลเงินเดือน -> คำนวณเงินเดือน

3.2 จัดทำรายการเงินตกเบิก (ถ้ามี) ดังนี้

3.2.1 คำนวณเงินเดือน (กรณีที่ยังไม่คำนวณเงินเดือน)

3.2.2 ไปที่เมนูระบบจ่ายเงินเดือน (ข้าราชการ) -> การประมวลผลรายเดือน -> ประมวลผลเงินเดือน -> รายการจ่ายเงินเดือน

3.2.3 จะปรากฏหน้าจอรายการจ่ายเงินเดือน เลือกสถานการณ์ทำงาน -> แก้ไข -> ป้อนเลขประจำตัวประชาชน -> คลิกค้นหา

3.2.4 หลังจากคลิกค้นหา ให้คลิกแว่นขยายด้านหลังเงินเดือน(ตกเบิก)

3.2.5 จะปรากฏหน้าจอบันทึกข้อมูลเงินเดือน(ตกเบิก) ให้คลิก เพิ่ม

3.2.6 บันทึกข้อมูลเงินเดือน(ตกเบิก) ให้คลิก เพิ่ม และบันทึกข้อมูลตามคำสั่งฯ เป็นราย เดือน ตั้งแต่วันที่มีผลในคำสั่ง ฯ กรณีตัวอย่าง เช่น นางอรวรรณ นิลเอก ตามคำสั่งที่ 624/2559 สั่ง ณ วันที่ 23 ธันวาคม 2559 เลื่อนจาก ครู คศ.1 ขั้น 24,290 บาท เป็น คศ. 2 ขั้น 24,440 บาท ตั้งแต่วันที่ 25 สิงหาคม 2559

ระบุเงื่อนไข (เดือนสิงหาคม 2559)

- 1. ปีที่ทำรายการตกเบิก : 2559
- 2. เดือนที่ทำรายการ : สิงหาคม (วันที่มีผล)
- 3. วันที่เริ่มตกเบิก : 25 สิงหาคม 2559(วันที่มีผล)
- 4. วันสิ้นสุดตกเบิก : 31 สิงหาคม 2559 (วันสุดท้ายของเดือนที่มีผล)
- 5. วันที่คำสั่งมีผล : 25 สิงหาคม 2559 (วันที่เริ่มต้นของคำสั่ง)
- 6. จำนวนเงินตกเบิก : 33.87 (150\*7/31)
- 7. ตรวจสอบความถูกต้องและเลือกตกลง

้สำหรับในเดือนกันยายน 2559 ถึง กุมภาพันธ์ 2560 ป้อนเงื่อนไขดังนี้

ระบุเงื่อนไข (เดือนกันยายน 2559)

- 1. ปีที่ทำรายการตกเบิก : 2559
- 2. เดือนที่ทำรายการ : กันยายน (วันที่มีผล)
- 3. วันที่เริ่มตกเบิก : 1 กันยายน 2559 (วันที่มีผล)
- 4. วันสิ้นสุดตกเบิก : 30 กันยายน 2559 (วันสุดท้ายของเดือนที่มีผล)
- 5. วันที่คำสั่งมีผล : 1 กันยายน 2559 (วันที่เริ่มต้นของคำสั่ง)
- 6. จำนวนเงินตกเบิก : 150
- 7. ตรวจสอบความถูกต้องและเลือกตกลง

### 4. การนำข้อมูล txt หนี้เข้าสู่ระบบ

4.1 หนี้รายเดือนไม่คงที่ Loan.txt

4.1.1 นำไฟล์ข้อมูลที่บันทึกเก็บไว้ ชื่อว่า "Loan.txt" นำเข้าสู่ระบบ โดยไปที่จอภาพ ระบบการจ่ายเงินเดือน (ข้าราชการ) -> การนำข้อมูลเข้า -> ข้อมูลเงินเพิ่ม – หนี้รายเดือน

4.1.2 ระบุเงือนไข - > คลิกตกลง

4.1.3 ระบบถามความแน่ใจในการนำเข้าข้อมูลอีกครั้ง หากยืนยัน ให้เลือก ok

4.2 หนี้สินแยกเจ้าหนี้ debt.txt

4.2.1 นำไฟล์ข้อมูลที่บันทึกเก็บไว้ ชื่อว่า "debt.txt" นำเข้าสู่ระบบ โดยไปที่จอภาพ ระบบการจ่ายเงินเดือน (ข้าราชการ) -> การนำข้อมูลเข้า -> ข้อมูลหนี้สินแยกเจ้าหนี้ -> ระบบเงื่อนไข

#### 5. ตรวจสอบข้อมูล

5.1 ตรวจสอบข้อมูลติดลบ

5.1.1 เป็นขั้นตอนการตรวจสอบข้อมูลการติดลบ โดยเข้าไปที่เมนูระบบการจ่ายเงินเดือน และค่าจ้างประจำ -> ระบบการจ่ายเงินเดือน (ข้าราชการ) -> รายงาน -> รายงานตรวจสอบการคำนวณ -> รายงานรายละเอียด – สรุปรายการจ่ายเงินเดือน -> ตรวจสอบข้อผิดพลาดของรายการจ่ายเงินเดือน -> บันทึกเงื่อนไข

5.2 แก้ไขข้อมูลรายการหนี้สิน

5.2.1 กรณีที่มีข้อมูลข้อผิดพลาดในการจ่ายเงินเดือน ตรวจสอบข้อมูล txt ไฟล์ อีกครั้ง หรือกรณีที่มีข้อมูลติดลบ สามารถแก้ไขข้อมูลที่หน้าจอรายการจ่ายเงินเดือน หรือแก้ไขที่ txt ไฟล์ใหม่อีก รอบก็ได้

#### 6. ประมวลผล/พิมพ์รายงาน

6.1 ประมวลผลเพื่อสร้างรายการเบิกเงิน

เมื่อตรวจสอบเรียบร้อยแล้ว ขั้นตอนต่อไปคือสรุปยอดงบประมาณเพื่อส่งมอบให้กับ สำนักงานคณะกรรมการการศึกษาขั้นพื้นฐาน โดยไปที่เมนูการประมวลผลรายเดือน -> การประมวลผล เงินเดือน -> ประมวลผลสรุปการใช้จ่ายเงินจำแนกตามแผนงาน-รหัสบัญชี หน่วยประมวล ผลย่อย พิมพ์ รายงานการขอเบิกเงิน/การจ่ายเงิน

เมื่อประมวลผลสรุป ไม่พบข้อผิดพลาด ขั้นตอนต่อไปคือการพิมพ์รายงานสรุปการใช้ จ่ายเงินจำแนกตามแผนงาน รหัสบัญชี หน่วยประมวลผลย่อย เพื่อตรวจสอบจำนวนเงินอีกครั้ง โดยไปที่ หน้าจอรายงาน -> รายงานตรวจสอบการคำนวณ -> รายงานสรุปการเบิกจ่ายเงินเดือน หน่วยประมวลผล ย่อย -> สรุปการใช้จ่ายเงินจำแนกตามแผนงาน – รหัสบัญชี หน่วยประมวลผลย่อย

#### 7. ส่งมอบข้อมูลการเบิกเงิน

- 7.1 ส่งมอบข้อมูลเงินเดือน
- 7.2 ส่งมอบข้อมูลค่าจ้าง

เมื่อสรุปงบประมาณเรียบร้อยแล้ว ขั้นตอนต่อไปเป็นการส่งมอบข้อมูลผ่านจอภาพ ใน ระบบจ่ายตรงเงินเดือนให้กับสำนักงานคณะกรรมการการศึกษาขั้นพื้นฐาน เพื่อรวมสรุปวางเบิกต่อไป

ระบุเงื่อนไขจากหน้าจอการส่งมอบข้อมูล -> ค้นหา -> นำส่งข้อมูล -> ตกลง

เมื่อนำส่งข้อมูลเสร็จสิ้นแล้ว ให้ตรวจสอบสถานการณ์นำส่งข้อมูลอีกครั้ง เพื่อยืนยันการนำส่งเงิน หากสถานะข้อมูลแสดงเป็น ส่งข้อมูล ถือว่าได้ทำการวางเบิกเงินงบประมาณเรียบร้อยแล้ว หาก ไม่มีการ แก้ไขอะไร สามารถนำออกข้อมูลหรือพิมพ์รายงานเพื่อเตรียมส่งเงินให้เจ้าหนี้ หรือพิมพ์หลักฐานเอกสารการ วางเบิกต่อสำนักงานคณะกรรมการการศึกษาขั้นพื้นฐาน

#### 8. จัดส่งเอกสารการขอเบิกเงิน

จัดส่งรายละเอียดการขอเบิกเงินเดือน ค่าจ้างประจำ และเงินอื่น ๆ ในระบบจ่ายตรงเงินเดือน และค่าจ้างประจำ ประจำเดือน ไปยัง สำนักงานคณะกรรมการการศึกษาขั้นพื้นฐาน ตามหนังสือ สำนักงานคณะกรรมการการศึกษาขั้นพื้นฐาน ที่ ศธ 04072/ว323 ลงวันที่ 24 มกราคม 2560

| ผังกระบวนการ                     | ระยะเวลา  | รายละเอียดงาน                                  | ผู้รับผิดชอบ   |
|----------------------------------|-----------|------------------------------------------------|----------------|
| ~ ~ ~ ~                          | (หน.โย)   |                                                |                |
| 1. รายละเอียดกรอบอัตรา           | -         | 1. รับรายละเอียดกรอบอัตราเงินเดือน             | กลุ่มบริหารงาน |
| เงินเดือน ค่าจ้างประจำเดือน      |           | ค่าจ้างประจำเดือน                              | บุคคล          |
| 2. รับใบแจ้งหนี้จากเจ้าหนี้บุคคล |           | 2. รับใบแจ้งหนี้จากเจ้าหนี้บุคคลที่ 3          | กลุ่มบริหารงาน |
| ที่ 3                            |           | ทุกรายการ                                      | การเงินๆ       |
| 3. จัดเตรียมหนี้                 |           | 3. ตรวจสอบ/แก้ไข/เพิ่มหนี้สินใน                |                |
|                                  | 3 วัน     | ฐานข้อมูล                                      | กลุ่มบริหารงาน |
|                                  |           | 4. จั๊ดทำหนี้รายเดือนไม่คงที่                  | การเงินๆ       |
|                                  |           | loan.txt                                       |                |
|                                  |           | 5. จัดทำหนี้สินแยกเจ้าหนี้ debt.txt            |                |
| 4. คำนวณเงินขอเบิกในระบบ         |           | 6. ตรวจสอบ/แก้ไข ข้อมูลในระบบ                  |                |
| 5. ตรวจสอบข้อมูลในระบบากับ       |           | (กรณีที่มีการเปลี่ยนแปลงข้อมูล)                | กลุ่มบริหารงาน |
| คำสั่ง                           |           | 7. ตรวจสอบจำนวนเงิน จำนวนค <sup>ื</sup> ้น ที่ | การเงินฯ       |
| 6. ตรวจสอบข้อมูลในระบบกับ        |           | ขอเบิกให้ตรงกับรายงานที่ได้รับ                 |                |
| รายงานสรุปการเบิกเงิ้น           | 1 วัน     | จากกลุ่มบริหารงานบุคคล                         |                |
| 7. นำข้อมูลหนี้เข้าสู่ระบบ       |           | 8. นำเข้าข้อมูลหนี้ loan.txt และ               | กลุ่มบริหารงาน |
|                                  |           | debt.txt เข้าสู่ระบบ                           | การเงิน        |
|                                  |           | 9. ตรวจสอบความผิดพลาดของการ                    |                |
|                                  |           | นำหนี้เข้าสู่ระบบ                              |                |
| 8. ประมวลผลในระบบ                |           | 10.ประมวลผลข้อมูลการเบิกเงินเพื่อ              |                |
| 9. ส่งมอบข้อมูล                  | <br>1 วัน | สร้างรายงานการเบิกเงิน                         | กลุ่มบริหารงาน |
| 10.ส่งรายงานการขอเบิก            |           | 11.ส่งมอบข้อมูลไปยัง สพฐ.                      | การเงิน        |
|                                  |           | 12.พิมพ์รายง <sup>้</sup> านที่ได้จากระบบเพื่อ |                |
|                                  |           | นำส่ง สพฐ.                                     |                |

# ระยะเวลาที่ใช้ในการปฏิบัติงาน

### ระเบียบ/กฎหมายที่เกี่ยวข้อง/แบบฟอร์ม/รายงานที่เกี่ยวข้อง

หนังสือสำนักงานคณะกรรมการการศึกษาขั้นพื้นฐาน ที่ ศธ 04002/ว 323 ลงวันที่
 มกราคม 2560 เรื่อง แจ้งปฏิทินและแนวทางการปฏิบัติงานในระบบจ่ายตรงเงินเดือนและค่าจ้างประจำ

 หนังสือสำนักงานคณะกรรมการการศึกษาขั้นพื้นฐาน ที่ ศธ 04002/ว 1301 ลงวันที่ 29 ธันวาคม 2559 เรื่อง แนวทางการปฏิบัติโครงการจ่ายตรงเงินเดือนและค่าจ้างประจำของสำนักงาน คณะกรรมการการศึกษาขั้นพื้นฐาน

 หนังสือสำนักงานคณะกรรมการการศึกษาขั้นพื้นฐาน ที่ ศธ 04002/ว 788 ลงวันที่ 24 พฤศจิกายน 2559 เรื่อง โครงการจ่ายตรงเงินเดือนและค่าจ้างประจำของสำนักงานคณะกรรมการการศึกษา ขั้นพื้นฐาน

### แบบฟอร์ม/รายงานที่เกี่ยวข้อง

1. รายงานสรุปรายละเอียดกรอบอัตราเงินเดือนที่จะเบิกจ่ายเงินประจำเดือน Report Name : WTHOFRO1110

 รายงานสรุปรายละเอียดกรอบอัตราค่าจ้างที่จะเบิกจ่ายเงินประจำเดือน Report Name : WTHOFRO1110

 รายงานสรุปการใช้จ่ายเกี่ยวกับงบบุคลากรข้าราชการ จำแนกตามแผนงาน/รหัสบัญชี หน่วย ประมวลผลย่อย (เบิกจ่ายรายเดือน) Report Name : PAYOFRO 1210

4. รายงานสรุปรายละเอียดการจ่ายเงินเดือนหน่วยประมวลผลย่อย Report Name : PAYOFRO 1190

5. รายงานสรุปการใช้จ่ายเกี่ยวกับงบบุคลากรลูกจ้างประจำ จำแนกตามแผนงาน/รหัสบัญชี หน่วย ประมวลผลย่อย (เบิกจ่ายรายเดือน) Report Name : PAYSTRO 1210

6. รายงานสรุปรายละเอียดการจ่ายค่าจ้างหน่วยประมวลผลย่อย Report Name : PAYSTRO 1190

7. รหัสเจ้าหนี้ ระบบจ่ายตรงเงินเดือนและค่าจ้างประจำ

# คู่มือขั้นตอนการดำเนินงาน

**ชื่องาน**: งานธุรการกลุ่ม

**วัตถุประสงค์**:เพื่อเป็นคู่มือประกอบการปฏิบัติงานธุรการของกลุ่มบริหารงานการเงินและสินทรัพย์ให้มีมาตรฐาน และถือปฏิบัติให้เป็นไปอย่างมีประสิทธิภาพ

**ขอบเขตของงาน** : ครอบคลุมการดำเนินงานตั้งแต่–การรับส่งการจัดทำหนังสือราชการของกลุ่มบริหารงาน การเงินและสินทรัพย์

้ขั้นตอนการปฏิบัติงาน:งานรับ–ส่งหนังสือราชการและการจัดทำหนังสือราชการ

#### ๑.<u>งานรับหนังสือราชการ</u>

เข้าเว็บไซต์<u>http://www.sesao12.go.th</u>

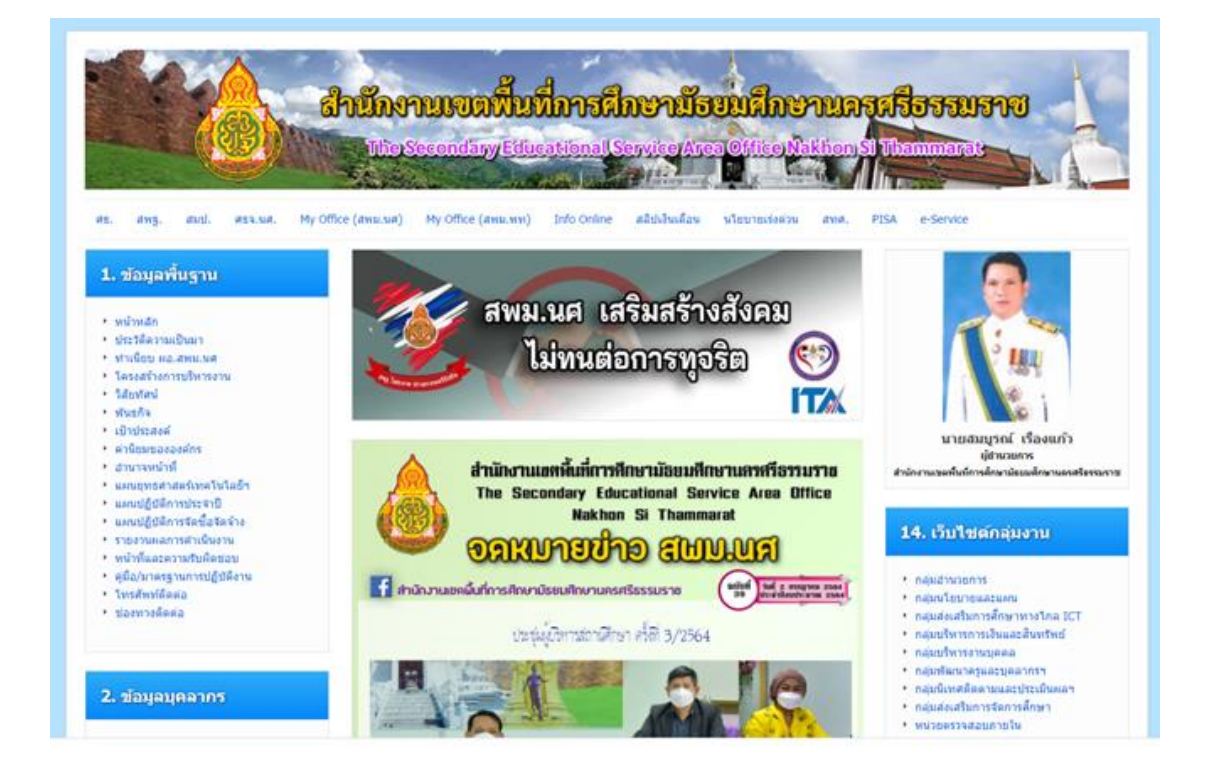

#### คลิกที่ ระบบMy-Office ทางด้านบนของหน้าจอ

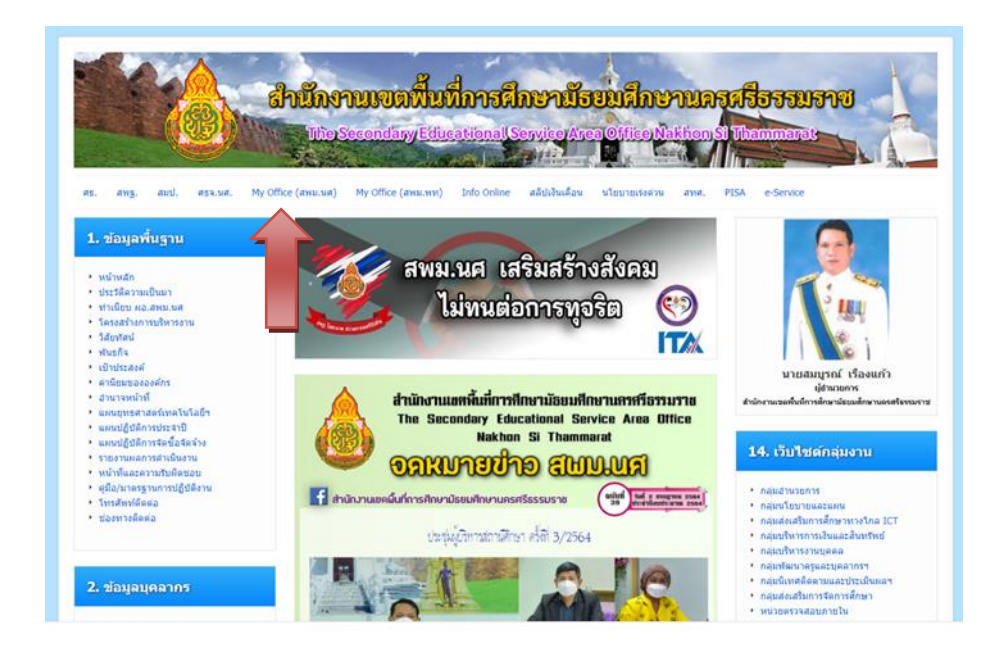

กรอกชื่อผู้ใช้และรหัสผ่านเข้าระบบแล้วคลิก

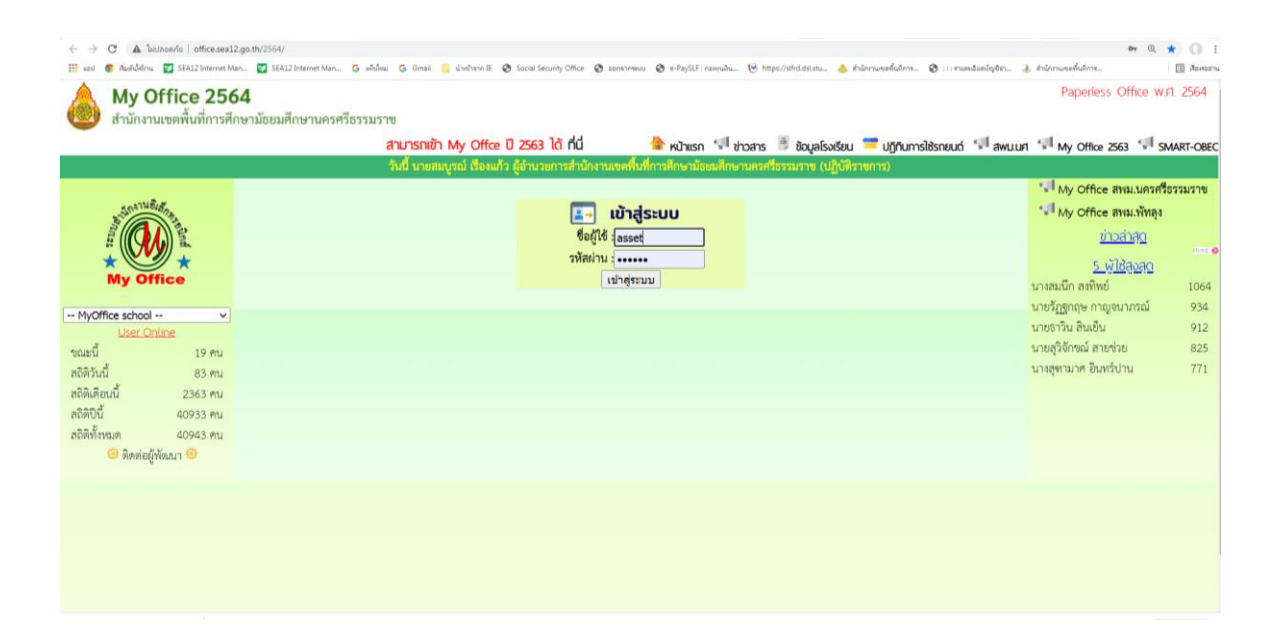

#### คลิกที่ แฟ้มหนังสือราชการ

|                                                                                        | สามารถเข้า                | My Office D 2563 1/7 rld                           | 🚔 หน้าแรก 💷 ข่าวสาร                         | 🗄 ข้อมูลโรงเรียน 💳 ปฏิทินการใช้รถยนต์ 🖓 สพม |
|----------------------------------------------------------------------------------------|---------------------------|----------------------------------------------------|---------------------------------------------|---------------------------------------------|
| อกสารรอดำเนินการ                                                                       | 🗯 ระบบสำรุปรรณอิเลกกระ    | วันนี้ เทยมนูรณ์ เรืองเกิง ผู้ตำนวยการสำ<br>วันทณ์ | นักงานแต่พื้นที่การที่การประเปฏิการแรกรีสระ | suand (UgOtanemis)                          |
| หกับรอยนอโฟฟส์ส่ง 4 เรื่อง<br>แต้นพบังสือเวียน 13 เรื่อง<br>แต้นเอกสายที่ว่าป 9 เรื่อง | ເພິ່າເດຍອາການ             | เสียนขอใปราชการ                                    | ระบบของมูญก่อลา                             |                                             |
| ลงทะเดียนรับหนังสือทายนอก<br>ลงทะเดียนรับหนังสือไปดีเลข<br>มินเติด้วานรับ              | อดาแหชอ<br>หนือสือการยนอก | obrhadneo                                          | alandadadaumala                             | แม่มีเพิ่มไระกาทา                           |
| 2                                                                                      | ส่งอากการทั่วไป           | สอขาวสารตั้งโรงเรียน                               | ออกเลขมกียรติบัตร                           | ออเมสตล้ายบงอกสาร                           |
| าเล่นการเงิน<br>ลูกจ้างช่วกราว                                                         | อองห้องประชุม             | aufinmsainn                                        | อมการออรกชมด                                | อมทึกปฏิกษฐมระกร                            |

# จากนั้น ดูเลขหนังสือราชการ/ชื่อเรื่อง ฉบับจริงให้ตรงกับในระบบMy-Office

| เลขหนังสือ        | the s                                                                                                    | จาก             | การปฏิบัติ | ala    | จัดการ |
|-------------------|----------------------------------------------------------------------------------------------------|-----------------|------------|--------|--------|
| 4242.54/121       | สินอกสารการเป็กจ่าย งบลหมุนรายการจ้างช่อมปรับปรุงช่อมพชม CS2178 สว. 17 มิถุนายน<br>2563<br>เอกสารแนบ : หนังสือนำ                          | แหลมราษฎร์บำรุง | นำส่ง      | ส่งคิน | 0      |
| 4242:05/378       | รายงานการจ้างลูกจ้างชั่วคราวจากเงินนอกงบประมาณ aว. 19 มิถุนายน 2563<br>เอกสารแนบ : หนังสือนำ                                              | โยอินบำรูง      | น้ำส่ง     | ส่งกิน | 0      |
| 4242.05/377       | ດາວຍິ້ນເລື້ອນຫຍັ້ນນຳເກພື່ອ ນຳນາລູ ນຳນາພູ້ດຳເກີອີອແອານຸຮາທາງ, ຄາ. 19 ມີຄຸນາຍນ<br>2563<br>ເອກສານແນ : ທີ່ເຄື່ອນຳ                             | โยอินบำรุง      | น้ำสัง     | ส่งคืน | 0      |
| 4242.03/75        | 🧧 ขอส่งเบิกเงิน 🛛 ลว. 5 มิถุนาชน 2563                                                                                                    | ปากทูน          | น้ำส่ง     | ส่งคืน | 0      |
| 4242.73/214       | ด่หหลักฐานเพื่อเปิกจ่ายเงิน รายการคำต่อนแทนจ้ายเคลากรษฏิบัติงานโครงการคินครูให้<br>นักเรียน ลว. 5 มิถุนายน 2563<br>เอกสารแนบ : หนังสือน้ำ | พัทลุงพิทยาคม   | น้ำส่ง     | ส่งคืน | 0      |
| 4242.73/224       | ส่งชนต์อน ลว. 19 มิถุนายน 2563<br>เอกสารแนบ : พบันสือน้ำ                                                                                  | พัทธุงทิทยาคม   | น้ำส่ง     | ส่งคืน | 0      |
| 4242.90/123       | การโอนเปลี่ยนแปลงการจัดสรรรบประมาณรายจ่าย ประจำปังบประมาณ 2563 งขลงทุนค่า<br>ครูภัณฑ์ ตว. 12 มิถุนายน 2563<br>เอกสามแบบ : หนึ่งสือป่า     | หานโทธิ์พิทยาคม | นำลัง      | อ่งทีน | 0      |
| )4242.82/116<br>o | ของปีกลิ่นจ่ายทำสาราวถุมโภค (ทำอินเทอร์เน็ต) ลว. 18 มิถุนายน 2563                                                                         | ครีบรรพดพิทยาคม | น้ำส่ง     | ส่งคืน | 0      |

# จากนั้นคลิกนำส่งเรื่องให้ผู้ที่มีหน้าที่รับผิดชอบ

| 🛛 นำลังเร็าหน้าที่ในกล่น 🗆 นำลังธรการกร | ນ ⊡ນຳລໍເຮັອ້ານວະກາງກອ່ນ ⊡ນຳລໍເພຫານກາງ |  |
|-----------------------------------------|---------------------------------------|--|
| 🔘 นายที่ญ เสมอกท                        |                                       |  |
| 🔿 นางสาวท่ารีดา ยอดเวียน                | 🛇 นางสาวสุโวบีะ อุมา                  |  |
| 🔿 นางแสงรัตน์ รัดบฤทธิ์                 | 🔿 บางกขทกร รูฟมาบท                    |  |
| 🔿 นางสุมาสี คงชู                        | 🔘 นางสาวสร้อยวันทา แช่หลี             |  |
| 🔿 นาะสาวปาริฉัตร หนูเกื้อ               |                                       |  |
|                                         | มีเป็นสุดสาร                          |  |
|                                         |                                       |  |
|                                         |                                       |  |
|                                         |                                       |  |
|                                         |                                       |  |

#### ๒.<u>การส่งหนังสือราชการ</u>

๒.๑ เจ้าหน้าที่ธุรการกลุ่ม ตรวจความถูกต้องของหนังสือ เพื่อออกเลขที่หนังสือส่ง
๒.๒ กรณีตรวจแล้วไม่ถูกต้อง ส่งคืนเจ้าของเรื่องในกลุ่ม
๒.๓ กรณีตรวจแล้วถูกต้องนำหนังสือออกเลขที่ โดยระบบสำนักงานอิเล็กทรอนิกส์
๒.๔ สแกนสำนาหนังสือลงเครื่องด้วยระบบอิเล็กทรอนิกส์เก็บไว้ในโฟล์เดอร์
๒.๕ ส่งสำเนาคืนเจ้าของเรือง

๒.๖ ส่งหนังสือราชการด้วยระบบอิเล็กทรอนิกส์ และทางไปรษณีย์

#### Flow Chart การปฏิบัติงาน

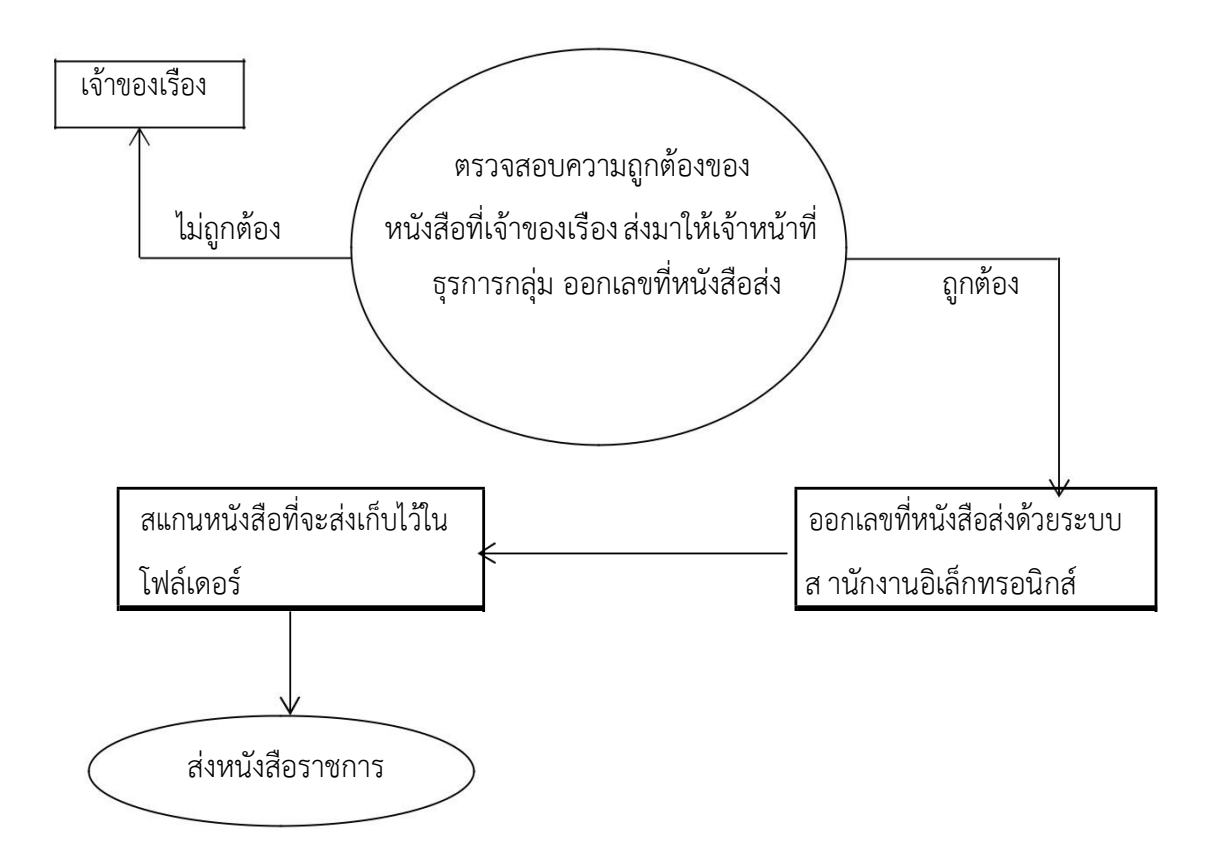

#### เอกสาร/หลักฐานอ้างอิง

ระเบียบสำนักนายกรัฐมนตรีว่าด้วยงานสารบรรณ พ.ศ. 2526 และที่แก้ไขเพิ่มเติม

# คู่มือขั้นตอนการดำเนินงาน

#### ชื่องาน: ตรวจสอบเอกสารและจัดทำหลักฐานขอเบิกเงินค่าจ้างครู

**วัตถุประสงค์**:เพื่อให้พนักงานราชการและลูกจ้างชั่วคราวได้รับเงินค่าตอบแทนครบถ้วนถูกต้อง เป็นไปตามระเบียบทีกำหนด

ขอบเขตของงาน : ครอบคลุมการขอเบิกเงินค่าจ้างครู ขั้นตอนการปฏิบัติงาน:การขอเบิกเงินค่าตอบแทนจ้างครู

#### ๑.การขอเบิกเงินค่าตอบแทนจ้างครู พร้อมจัดทำหลักฐานจ่าย ดังนี้

- ค่าจ้างครูขาดแคลนวิกฤต
- ค่าจ้างเหมาเจ้าหน้าที่ธุรการ
- ค่าจ้างครูธุรการโรงเรียน
- ค่าจ้างพี่เลี้ยงเด็กพิการเรียนร่วม
- ค่าจ้างนักการภารโรง
- ค่าจ้างผู้ปฏิบัติงานสำนักงาน
- ค่าจ้างเจ้าหน้าที่ประจำห้องปฏิบัติการวิทยาศาสตร์ Lab Boy)
- ค่าจ้างครูตามโครงการพระราชดำริ
- ค่าจ้างครูประจำโรงพักนอน
- ค่าจ้างพนักงานพิมพ์ดีดและคนขับรถ

#### **๒.วิธีการดำเนินงาน**:

1.) รับสัญญาจ้าง ตรวจเช็คข้อมูลการเข้าใหม่ และลาออก ให้เป็นปัจจุบัน

2.)บันทึกขอเบิกตามรายละเอียดที่ได้ตรวจสอบ

3.) วางฎีกาขอเบิกผ่านระบบ GFMIS

4.)ท าหลักฐานจ่ายค่าตอบแทนและหลักฐานนำส่งประกันสังคม

5.) ส่งหลักฐานจ่ายให้โรงเรียน ผ่านระบบ My Office โรงเรียน เพื่อให้โรงเรียน ดำเนินการตรวจสอบความถูกต้อง หากข้อมูลไม่ถูกต้องประการใดโรงเรียนจะได้แจ้งกลับเพื่อ ดำเนินการแก้ไข